公司使用的是致远协同A8+企业版,版本::V7.1SP1,之前使用的A8企业版,版本:V5.0SP1。新版本支持了谷歌浏览器,总算不用纠结IE和360浏览器的兼容问题。升级后,相应的辅助程序又得重新安装,才能正常使用。

## 步骤如下:

1、输入协同登录地址后,如网页界面下方弹出需要安装加载的插件,则点击允许

| S Print & IR<br>Sellivor case | A4+ <u>2+1</u> % (开现数173)                                                                                                    |                       |
|-------------------------------|----------------------------------------------------------------------------------------------------|-----------------------|
|                               | A<br>@                                                                                                    |                       |
|                               | 秦登                                                                                                    |                       |
|                               | <u> 11日日日</u><br>11日日日<br>11日日日<br>11日日日<br>11日日日<br>11日日日<br>11日日日<br>11日日日<br>11日日<br>11日<br>11<br>11 | रगराहत्ता , (हराराताग |
| 22274.35.30 的 Seery           | on Actives Install zip?                                                                                                    |                       |

3、将插件安装文件下载至选择的安装路径下。(文件是压缩包,需要解压缩)。

| 🎍 🕨 计算机         | <ul> <li>本地磁曲</li> </ul> | t(D:) + 360安全浏览器下载 + 新聞     | 1文件夹 ▶          |               | <b>4</b> 7 現実新 | 建文件夹 🔎 |
|-----------------|--------------------------|-----------------------------|-----------------|---------------|----------------|--------|
| ■編(E) 査看(⊻)     | DAI (                    | 帮助旧                         |                 |               |                |        |
| 🗟 打开            | 打印 4                     | 新建文件央                       |                 |               |                |        |
| 矣               | * 名                      | ¢r γ                        | 修故日期            | 英型            | 大小             |        |
| 2               |                          | SeeyonActivexInstal         | 2019-7-30 18:44 | 文件夹           |                |        |
| 10              |                          | INSTALL.BAT                 | 2019-7-30 18:44 | Windows 批处理   | 2 KB           |        |
| 515问的位置<br>15下载 |                          | SeeyonActivex1 tall (1).zip | 2019-7-30 18:54 | WinRAR ZIP 圧缩 | 1,511 KB       |        |
| ۵<br>۲          |                          | XUL                         |                 |               |                |        |
| ŝ               | £                        |                             |                 |               |                |        |
| 計載              |                          |                             |                 |               |                |        |
| 图4              |                          |                             |                 |               | <u> </u>       | 昆世狂徒   |

5、安装插件时,需保持浏览器是关闭状态,在"自动安装和更新"界面,"必须 安装插件"需要全部安装,"选择安装插件"需安装office控件。flash插件用于显 示OA办公流程图,其实这个插件早就被淘汰了,谷歌浏览器默认禁止flash插件, 应该用h5替代才对。

| 0   |               | 至安秋期日                                        | · 证书信息                                              |
|-----|---------------|----------------------------------------------|-----------------------------------------------------|
|     | Adobe®        | Flash® Player<br>로파군적 문국, 레나 <u>Adobe</u> 왕당 | 此 CA 根目荣证书不受信任。要启用信任: 请将谈证<br>书安装到"受信任的根证书颁发机构"存储区。 |
| - ( | E/winc        | 正在安装根证书                                      | ·····································               |
|     | · 根证书<br>5日8月 | 正在进行文件拷贝                                     | 護友者: SZEYONCA<br>石林期日 2017- 2- 21 別 2027- 2- 19     |
|     |               | )事项无法安全的问题                                   | 安装活もの)                                              |
|     |               | 年<br>伊武厳上州、文明中の的文林                           | 了解正由的详细信息                                           |

7、office控件用于调用本地计算机的office办公软件,在线显示文档内容,区别于旧版的是,新版不支持WPS个人版,在线文档内容无法呈现,只支持WPS专业版和微软offic套装。

| 文件(F) 编辑(E) 臺灣(V) 农藏夫(人) | M R40(H)                                                                      |
|--------------------------|-------------------------------------------------------------------------------|
|                          | 翻除间范的历史记录(D) Ctrl+Shit+Del                                                    |
|                          | InPrivate (初览(1) Ctrl+Shift+P                                                 |
|                          | 職員編約(A)<br>ActiveX 編画(A)<br>は新日期(日間)(C)<br>運動的开上の対応会話(S)<br>将网站高加到 (开始) 業単(M) |
|                          | 查看下载(N) Ctrl+J                                                                |
|                          | 弾田曾口阻止相手(P) A8+企业版(并版数:70)                                                    |
|                          | SmartScreen 保護器(T)<br>管理如數均(A)                                                |
|                          | 兼容性视图(V)                                                                      |
|                          | 黄容性現置设置(8)                                                                    |
|                          | (丁戌此間(7)<br>開发現(E) ,                                                          |
|                          | Windows Update(U)                                                             |
|                          | F12开始人员工A(I) 登录                                                               |
|                          | Internet 遗境(0)                                                                |
|                          | 日本の担当な                                                                        |
| 图8                       | 北京総府 1 編約回9条約 中文本語 (型)形 国生作                                                   |

9、设置单位协同登录地址,为信任网站。Internet选项——>安全选项卡——>受 信站点——>站点——>输入OA网址并添加——>取消https验证的勾选——>保 存退出。(注:演示图片为测试地址,填写时,以本单位实际登录地址填写。)